## Add a Task Action Step

- 1. To add a task action step, click the Plans icon in the navigation bar, then click to open the plan you wish to edit.
- 2. Click the Action Steps tab.
- 3. Click Add.
- 4. Select Assigned Task in the Select Type dropdown menu.

| Plan Information                            |                                                                                                    |
|---------------------------------------------|----------------------------------------------------------------------------------------------------|
| General Visual Modeler Action Steps Relatio | onships Properties                                                                                 |
| There are no action steps to display        | Select Type  Select Type Assigned Task Broadcast Decision Event Status Change Mini Plan Cancel Add |

- 5. Enter the title and any descriptions.
- 6. Choose a user or role responsible for the task in the Assigned To field. If you wish to send a notification to the assigned user or role, select the Automatically Notify Assignee When Assigned? checkbox.
- 7. Enter a number in the Due (After Event Activation) field, then select a period of time from the dropdown menu.
- 8. Click Add & Exit or Add & Continue.

The flowchart below demonstrates how GAL notifies assignees of tasks when a plan is activated.

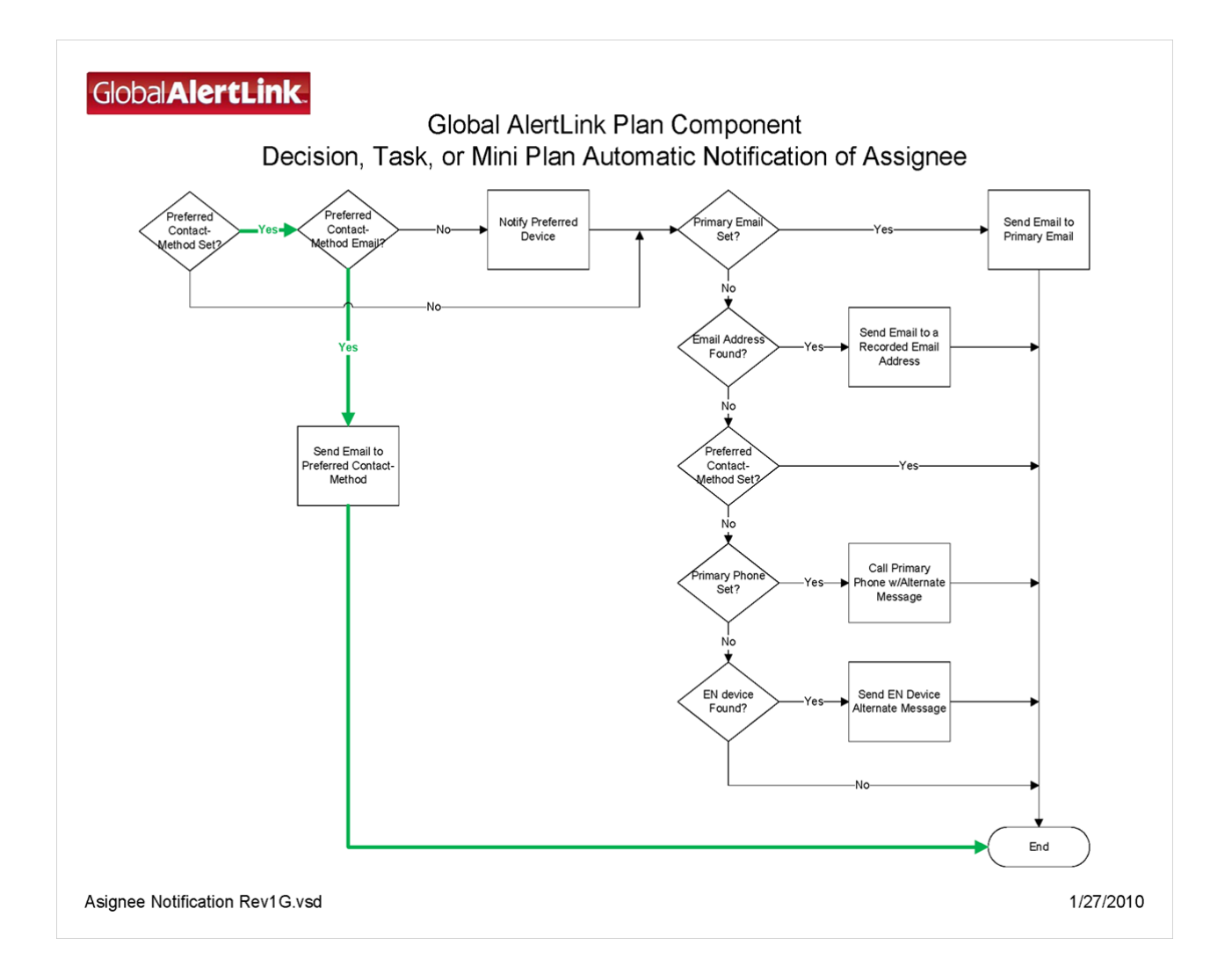